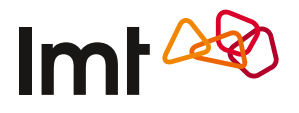

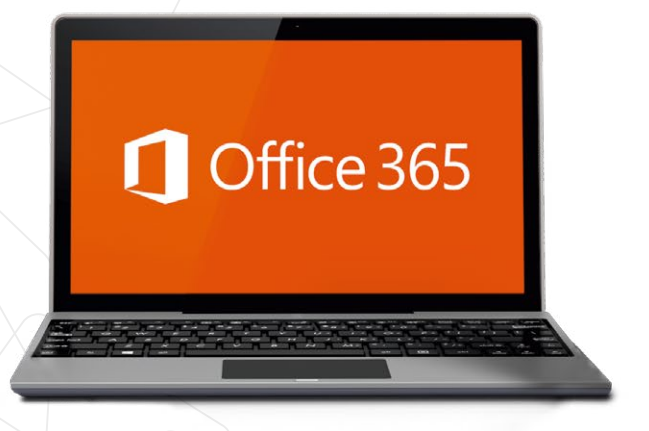

# KĀ UZSTĀDĪT *OFFICE 365* SAVĀ DATORĀ AR *WINDOWS* OPERĒTĀJSISTĒMU

### Ko darīt, ja *Office 365* iegādes laikā nesaņēmi aktivizācijas kodu?

To vari saņemt divos veidos – ar īsziņu vai manslmt.lv

#### Ar īsziņu

- 1. Raksti īsziņā tekstu KODS un sūti to uz 1688.
- Kad būsi saņēmis atbildes īsziņu, uz to pašu numuru nosūti vēl vienu ziņu ar tekstu PIRKT.

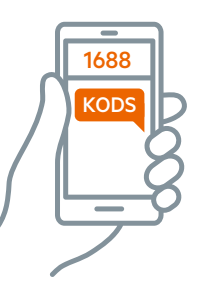

#### Manslmt.lv

- Pieslēdzies savam manslmt.lv kontam. Ja Tev ir vairāki numuri, pieslēdzies ar to, kurš sistēmā norādīts kā galvenais.
- 2. Atver sadaļu Pieslēgumi.
- **3.** Izvēlies numuru, kurš būs *Office 365* lietotājs.
- Atver šī numura papildu pakalpojumu sadaļu un pieslēdz pakalpojumu OFFICE 365 INDIVIDUĀLAI LIETOŠANAI. Tev būs jānorāda e-pasta adrese, un uz to saņemsi Office 365 aktivizācijas kodu.

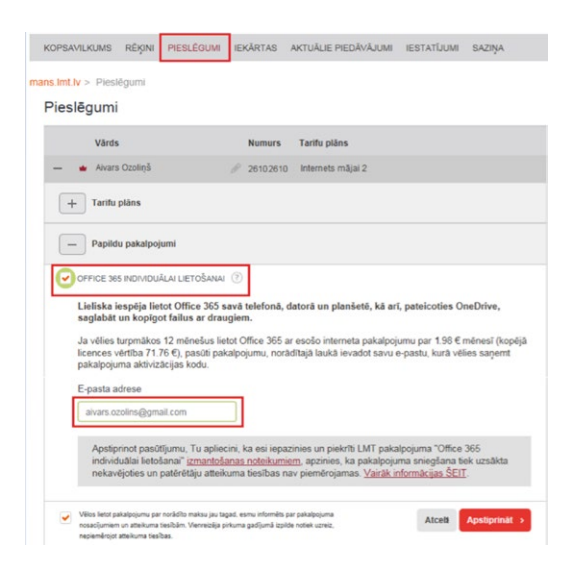

# INSTRUKCIJA

 $\left(1\right)$ 

Dodies uz www.office.com/setup

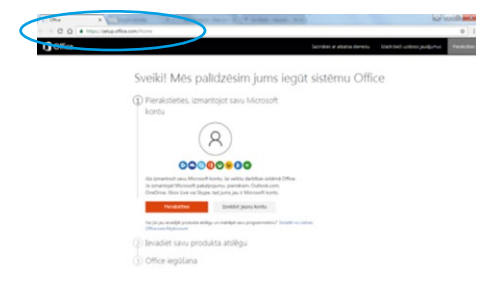

Tur piesakies ar jebkura *Microsoft* produkta lietotājvārdu un paroli – ja Tev ir, piemēram, *Skype, OneDrive, Xbox Live* konts, izmanto to. Vari arī izveidot jaunu kontu jebkurā no ikonu rindā redzamajiem pakalpojumiem. Turpmākajos soļos visur redzēsi *outlook.com* e-pastu, kurš izveidots tieši instrukcijas vajadzībām.

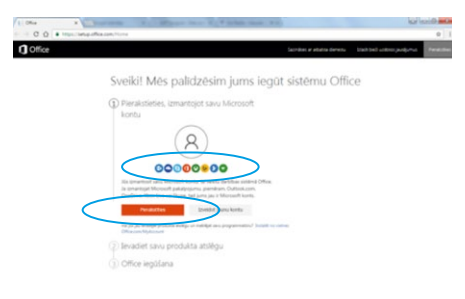

levadi produkta aktivizācijas kodu. Izvēlies valsti un valodu.

#### Sveiki! Mēs palīdzēsim jums iegūt sistēmu Office

Pierakstíjies kä LMT LMT (Imt.birojs@outlook.com) 
 Marit
 Z Jevadiet savu produkta atslégu

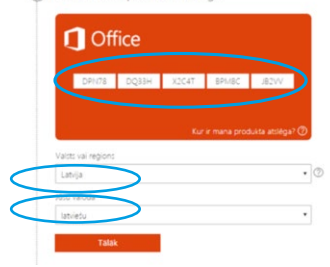

## (4)

Kad aktivizācijas kods apstiprināts, Tev jānorāda, vai vēlies abonementu atjaunināt automātiski. Ja izvēlēsies automātisko abonementu, saņemsi vēl vienu bezmaksas mēnesi, turklāt nebūs jāuzstāda atgādinājumi, ka laiks samaksāt par pakalpojumu, vai jāattopas, ka Office nestrādā.

Ja vēlies visu kontrolēt pats, pārslēdz automātiskā abonementa pogu uz *Izslēgts*.

#### Sveiki! Mēs palīdzēsim jums iegūt sistēmu Office

 Pierakstijies kå LMT LMT (imt.birojs@outlook.com) kann
 Pierakstijies kå LMT LMT (imt.birojs@outlook.com) kann
 Pierakstijies kå LMT LMT (imt.birojs@outlook.com) kann

 Podukta atsléga ir apstiprinäta
 Chice acis individualali lietofanal abonements (1 cacis)
 Debprabeopoidement 1015/2017: i is immento pielopoins was
 Automitekka agaunolaris
 visita
 visita

 Podprab adventisio agaunolaris
 Media

 Bis egistantemisio agaunolaris
 Automitekka agaunolaris
 Regis

 Bis egistantemisio agaunolaris
 Automitekka agaunolaris

 Podpa abonetisio agaunolaris
 Regis

 Bis egistantemisio agaunolaris
 Registantemisio agaunolaris

Norādi, vai vēlies saņemt Office aptaujas, akciju ziņas un padomus. Izvēles rūtiņā automātiski ir pieņemts, ka vēlies. Ja tomēr nevēlies, atstāj rūtiņu tukšu. Sveiki! Mēs palīdzēsim jums iegūt sistēmu Office

Pierakstijes kā LMT LMT (im.birojs@outlook.com) Ment

Produkta atslēga ir apstiprināta: Office 365 individuālai lietošanai abonements Mo

Office iegūšana

C. Letu prem papa, kiju patimu ur veskurus pr Morsk Ofer
ment, sista ata vesk bereme.

Tata

6

Tālāk Tu nonāksi savā *Office 365* lapā. Spied pogu *Instalēt*, lai sāktu instalāciju. Ņem vērā – visas instalācijas garumā datoram jābūt pieslēgtam internetam.

#### Office 365 individuālai lietošanai

| Instalēšana                                                                                                    | Skype                                                                                                    | ConeDrive                                                                              |
|----------------------------------------------------------------------------------------------------|----------------------------------------------------------------------------------------------------|----------------------------------------------------------------------------------------|
| Izmantoto PC/Mac instalāciju skaits: 0<br>Instalējiet Office 1 PC vai Mac datorā, 1<br>planšetdatorā un 1 viedtālrunī. | Sazinieties ar ģimeni un draugiem, ik<br>mēnesi izmantojot Skype 60 minūtes<br>zvaniem uz tālruņu numuriem vairāk<br>nekā 60 valstīs/reģionos. | 1 TB liela mākoņkrātuve visiem jūsu<br>dokumentiem, fotoattēliem un citiem<br>failiem. |
|                                                                                                    |                                                                                                    |                                                                                        |
| Instalét >                                                                                                    | Aktivizėjiet Skype minútes                                                                                                    | Apmeklét pakalpojumu OneDrive                                                          |
| Instalėt ><br>Konta pārvaldība                                                                                         | Aktivizējiet Skype minūtes<br>Palīdzība un atbalsts                                                                                            | Apmeklet pakalpojumu OneDrive                                                          |
| Instalėt ><br>Konta pārvaldība<br>Abonējanas termiņš beidzas trešdiena.<br>2017. gada 11. oktobris                     | Aktivizējiet Skype minūtes<br>Palīdzība un atbalsts<br>Vaicāt atbalsta dienestam<br>Makiet Ofice atbalsta centrā                               | Apmeklét pakalpojumu OneDrive                                                          |

3

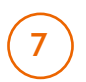

Kamēr notiks instalācija, būs redzams šāds logs ar nākamajiem soļiem. Vienkārši uzgaidi.

| /ēl tikai dažas darbības                                                       |                                                              |                                                                                 |  |  |
|--------------------------------------------------------------------------------|--------------------------------------------------------------|---------------------------------------------------------------------------------|--|--|
| () Seq                                                                         |                                                              | 1 Office                                                                        |  |  |
| Noklikšķiniet uz<br>Setup<br>Eirāna iejasdaļā noklikāķiniet uz<br>faila Setup. | Sakiet "jå"<br>Nokikiljiviet uz Ja lai säktu<br>instalétanu. | Palieciet tiešsaisté<br>Visu Office failu lejupieláde var<br>aizpent kádu taku. |  |  |

### 8

Lai turpinātu instalāciju, atver sava datora *Downloads* mapi. Ja datora iestatījumos esi norādījis, ka lejupielādēm jānonāk citā mapē, tad atver to. Ver vaļā *Microsoft Office* instalācijas .exe failu.

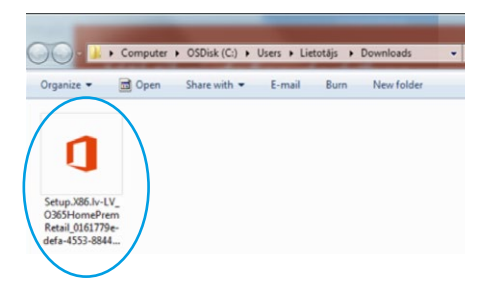

9

lespējams, Tev būs jāapstiprina, ka *Office 365* instalācija notiek ar Tavu ziņu. Spied *Run*.

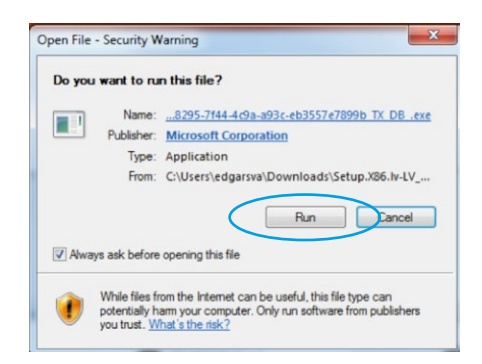

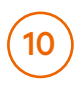

Nedaudz uzgaidi, kamēr notiek instalācija.

| Office       |                                                            |
|--------------|------------------------------------------------------------|
|              | v] x] P] 07                                                |
|              |                                                            |
| Lūdzu, palie | eciet tiešsaistē, kamēr notiek sistēmas Office lejupielāde |
|              | Pêc brîža bûsim pabeiguši.                                 |

## (11)

Kad instalēšana būs pabeigta, parādīsies paziņojums, un *Office 365* būs gatavs lietošanai.

| -                            |                                                      | 4                         |  |
|------------------------------|------------------------------------------------------|---------------------------|--|
| Viss ir sagatav<br>Noklikški | ots! Office instalēša<br>niet uz Sākums > Visas prog | na ir pabeigta<br>rammas. |  |

### P. S.

Neaizmirsti arī, ka ar savu lietotājvārdu vari izmantot vēl dažas iespējas.

- 1 TB lielu One Drive mākoņkrātuvi savā telefonā, planšetē un datorā. Dodies uz https://www.onedrive.com un autorizējies ar to pašu lietotājvārdu un paroli.
- Skype komunikācijas iespējas un papildu minūtes zvaniem uz ārzemēm.

Ja, uzstādot *Office 365*, rodas vēl kādi jautājumi, droši uzdod tos mums – zvani pa bezmaksas tālruni 8076 8076.

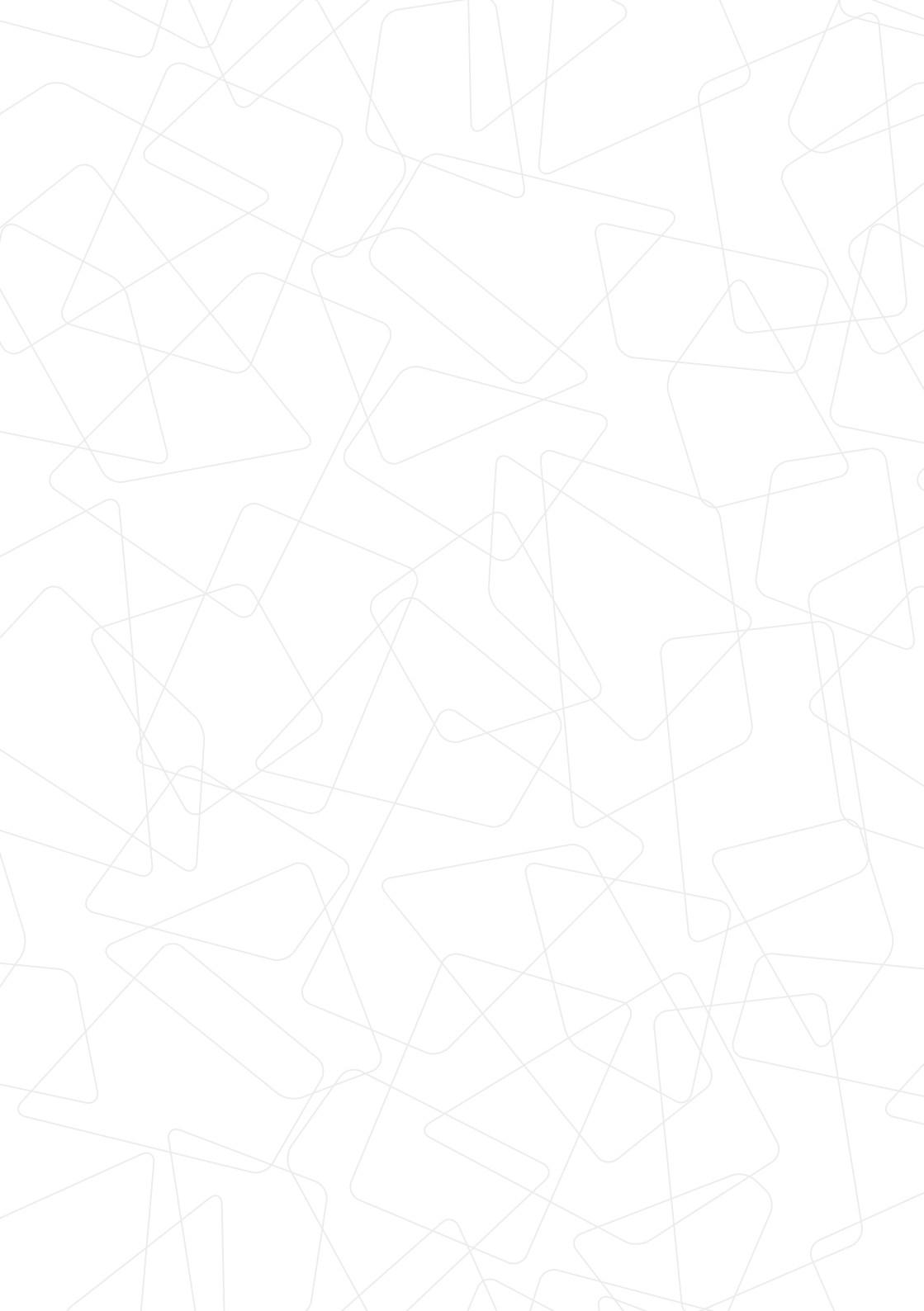